| Activité : TP                                                                         |                                                                                                    | 1                                                 | Durée: 6                 | НОО      |        |         |  |
|---------------------------------------------------------------------------------------|----------------------------------------------------------------------------------------------------|---------------------------------------------------|--------------------------|----------|--------|---------|--|
|                                                                                       | NUN PC SOUS UR                                                                                     |                                                   | SKTO                     | > 10     | 4      |         |  |
|                                                                                       |                                                                                                    |                                                   |                          |          |        |         |  |
| Moyens et ressources :                                                                | <u>(</u> ) ] ];;                                                                                   |                                                   |                          |          |        |         |  |
| Matériel et outillage :                                                               | Matériel et outillage :<br>✓ Un PC d'assemblage de marque NEC avec l'OS Ubuntu Desktop<br>installé |                                                   |                          |          |        |         |  |
| Prérequis :                                                                           |                                                                                                    |                                                   |                          |          |        |         |  |
| - Savoir suivre une procédure                                                         | TD                                                                                                 |                                                   |                          |          |        |         |  |
| - Savoir reconnaitre une adresse                                                      | 19                                                                                                 |                                                   |                          |          |        |         |  |
| Activités professionnelles :                                                          |                                                                                                    |                                                   |                          |          |        |         |  |
| F1 - Fonction préparation des équipe                                                  | ments                                                                                              | A 1-2 : intégrer les logici                       | els                      |          |        |         |  |
| Compétences :                                                                         |                                                                                                    |                                                   |                          |          |        |         |  |
| C3 Préparer les équipements en vue d                                                  | l'une                                                                                              | C3-3 Réaliser l'intégratio                        | on logicielle d'         | un équip | ement  |         |  |
| installation                                                                          |                                                                                                    | C3-4 Effectuer les tes<br>fonctionnement des équi | sts nécessair<br>pements | es à lo  | valida | tion du |  |
|                                                                                       |                                                                                                    |                                                   |                          |          |        |         |  |
| Savoirs :                                                                             |                                                                                                    |                                                   |                          |          |        |         |  |
| SO-5 Les systèmes télécommunico<br>réseaux                                            | ations et                                                                                          | SO - 5.3 Les équipements                          | s de communic            | ation    |        |         |  |
| S4 Unités centrales de traite<br>périphériques                                        | ment et                                                                                            | 54 - 2 Les logiciels                              |                          |          |        |         |  |
| Evaluation :                                                                          |                                                                                                    |                                                   |                          |          |        |         |  |
| Critères :                                                                            |                                                                                                    |                                                   |                          |          |        |         |  |
| <ul> <li>Exactitude des réponses fourni</li> <li>Discour des manipulations</li> </ul> | es                                                                                                 |                                                   |                          |          |        |         |  |
| <ul> <li>✓ Autonomie au cours de l'activité</li> </ul>                                | Ś                                                                                                  |                                                   |                          |          |        |         |  |
| Objectifs à atteindre                                                                 |                                                                                                    | Compétences associ                                | ées 🕚                    |          |        |         |  |
| Sous Ubuntu desktop, personnaliser                                                    |                                                                                                    | C3-3 ; C3-4                                       |                          |          |        |         |  |
| Sous Ubuntu desktop, installer et utilis                                              | er des                                                                                             | (3 3 . (3 1                                       |                          |          |        |         |  |
| logiciels                                                                             |                                                                                                    |                                                   |                          |          |        |         |  |
| Sous Obuntu desktop, effectuer la con-<br>réseau                                      | figuration                                                                                         | C3-3 ; C3-4                                       |                          |          |        |         |  |
| Sous Ubuntu desktop, changer le nom d                                                 | 'hôte                                                                                              | C3-3 ; C3-4                                       |                          |          |        |         |  |
| Sous Ubuntu desktop, donner un mot de<br>l'utilisateur root                           | e passe à                                                                                          | C3-3 ; C3-4                                       |                          |          |        |         |  |
| Sous Ubuntu desktop, créer un utilisate<br>consulter ses documents                    | C3-3 ; C3-4                                                                                        |                                                   |                          |          |        |         |  |

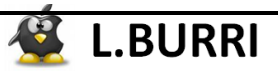

# 1. Personnalisation du poste de travail pour l'utilisateur principal

# 1.1. <u>Le bureau</u>

1) Faire apparaître sur le bureau de l'utilisateur eleve, un raccourci vers ses documents

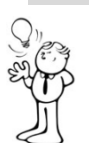

### <u> Méthode :</u>

- Cliquer sur le menu « raccourcis » du tableau de bord, puis sur « poste de travail »

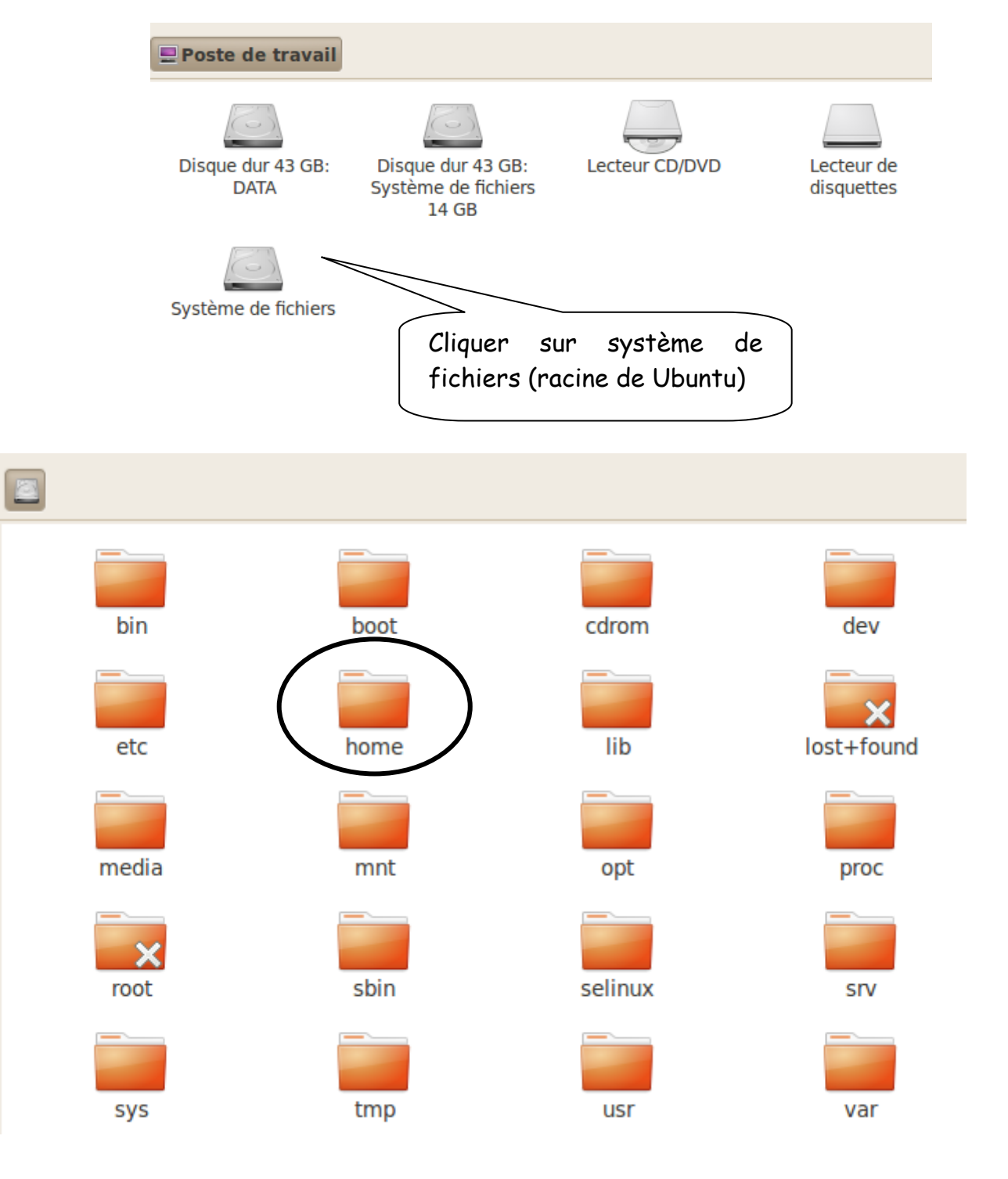

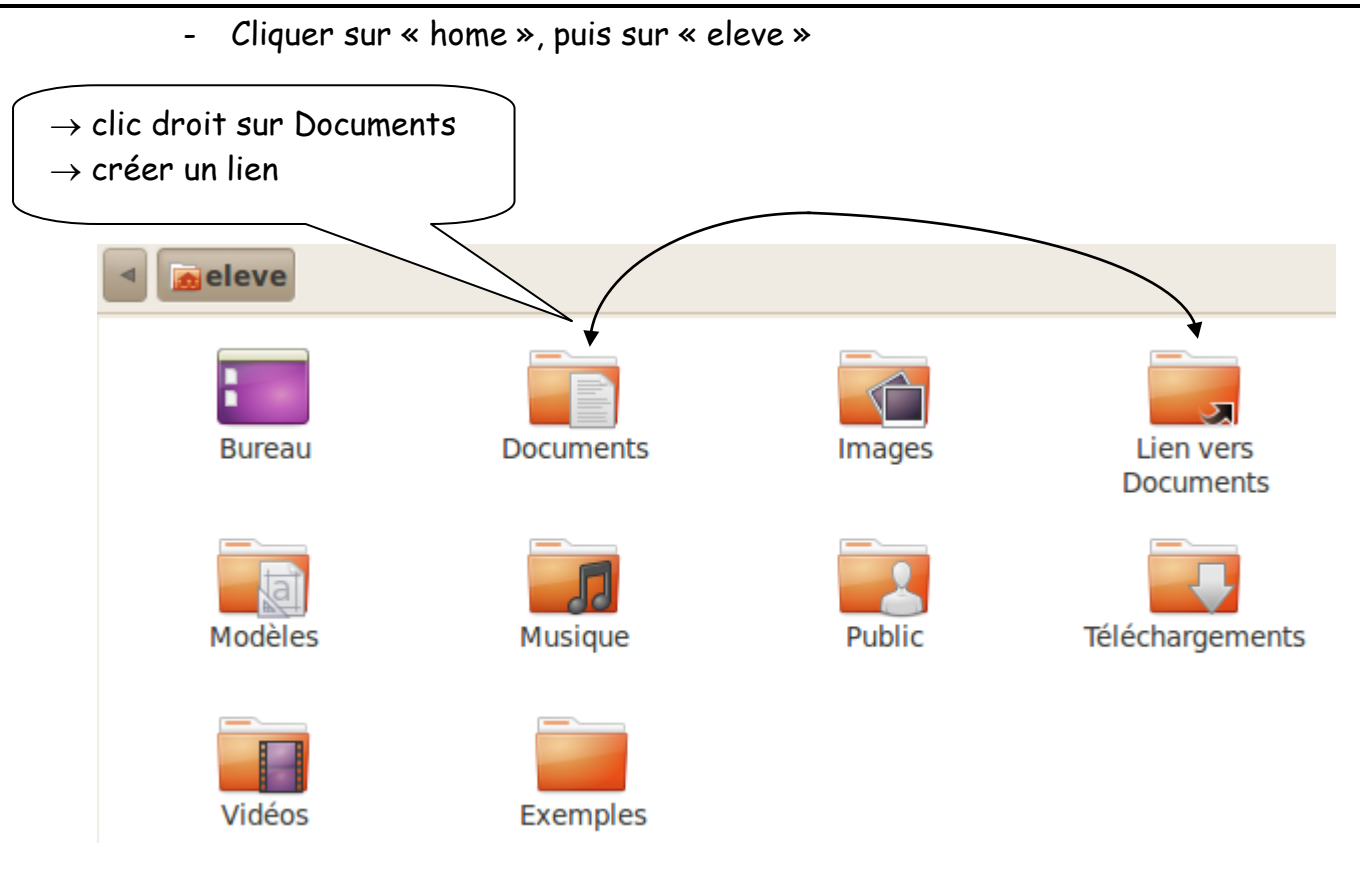

- Puis faire glisser ce lien sur le bureau
  - Enfin, par un clic droit, renommer ce lien « Mes Documents »

### 2) Vérifier le bon fonctionnement de ce raccourci

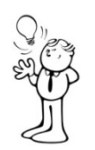

## <u> Méthode :</u>

- Cliquer sur le raccourci « Mes Documents » du bureau
- Par un clic droit, créer un fichier vierge et le nommer « test ».
- Ecrire la phrase : « ceci est un test », dans le document texte, l'enregistrer et le fermer.
- Puis, accéder aux Documents de eleve, en ouvrant le menu « raccourcis », puis
  - « Documents » :

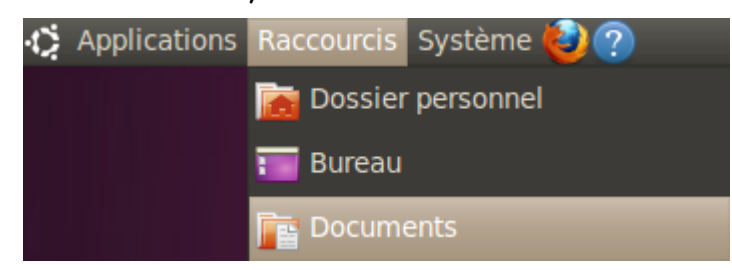

Observer si le fichier texte, nommé « test » est présent dans le dossier.

### 3) Changer l'icône du raccourci « Mes documents »

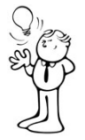

### <u> Méthode :</u>

- Effectuer un clic droit sur le raccourci « Mes Documents » du bureau.
- Cliquer sur propriétés

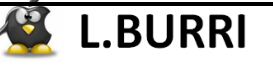

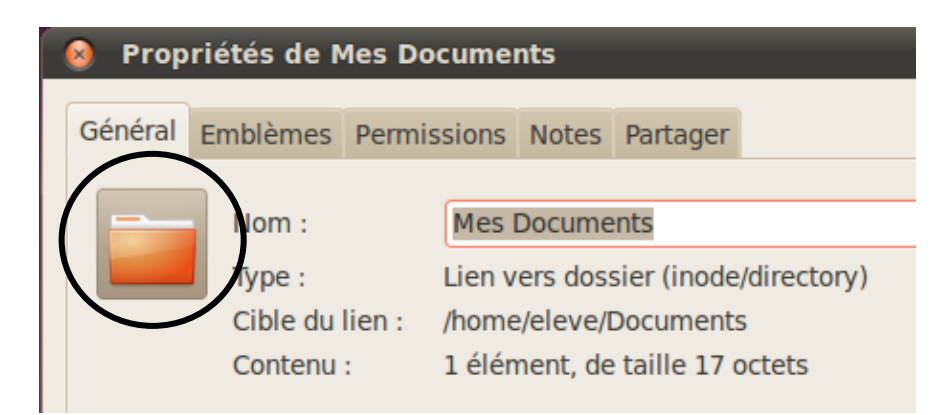

- Double cliquer sur l'icône.
- Une fenêtre « Sélectionner une icône personnalisée » apparaît.
- Choisir alors une icône de votre choix, au format 32x32, dans le dossier «/usr/share/icons/gnome»

| 😣 Sélectionnez une icône personnalisée |       |       |       |       |       |  |  |
|----------------------------------------|-------|-------|-------|-------|-------|--|--|
|                                        | 🔄 usr | share | icons | gnome | 32x32 |  |  |

 Faire apparaître sur le bureau de l'utilisateur eleve, un raccourci vers le programme Mozilla Firefox.

No no

- <u>Méthode :</u>
- Cliquer sur le menu « Applications » du tableau de bord, puis sur « internet ».

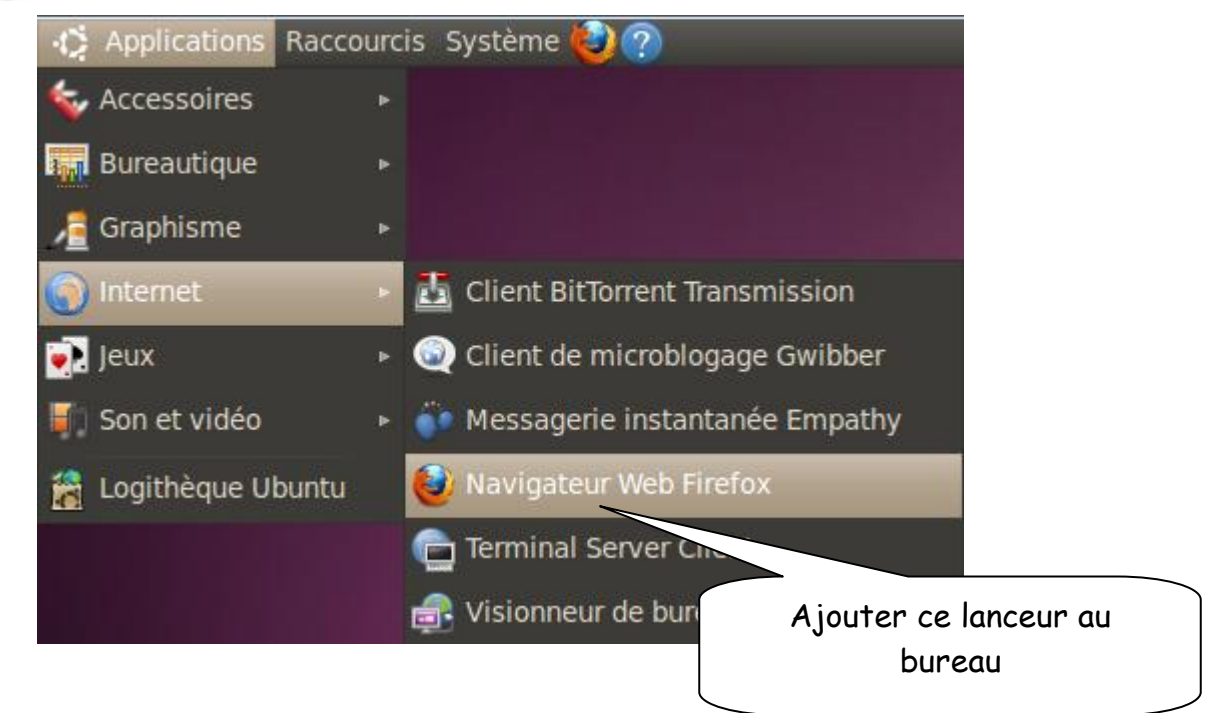

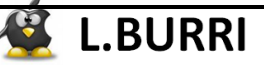

5) Faire apparaître sur le bureau de l'utilisateur eleve, un raccourci vers la racine du système de fichiers de Ubuntu (racine de l'OS)

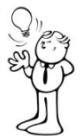

### <u> Méthode :</u>

- Effectuer un clic droit sur le bureau.
- Cliquer sur « créer un lanceur »

| 🔞 Crée | r un lanceur  |                     |                                                     |
|--------|---------------|---------------------|-----------------------------------------------------|
| îî     | Type :        | Emplacement         | / est la racine du système<br>de fichiers de Ubuntu |
|        | Nom :         | système de fichiers |                                                     |
|        | Emplacement : | / Par               | courir                                              |
|        | Commentaire : |                     |                                                     |
| Aide   |               | Annuler Va          | alider                                              |

- 6) Puis, changer l'icône de ce lanceur.
- 7) Changer l'arrière plan du bureau de l'utilisateur eleve.

## 1.2. <u>Le tableau de bord</u>

8) Ajouter le raccourci vers vers la racine du système de fichiers de Ubuntu, au tableau de bord de l'utilisateur eleve.

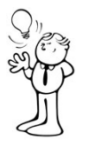

### <u> Méthode :</u>

- Faire tout simplement glisser, le raccourci du bureau sur le tableau de bord.
- Puis, il est possible de changer l'icône de ce nouveau raccourci.
- 9) Enlever le raccourci vers le programme Mozilla Firefox du tableau de bord de l'utilisateur eleve.
- 10) Ajouter un nouveau tableau de bord, à gauche du bureau de l'utilisateur eleve, et y ajouter les raccourcis vers les programmes : Mozilla Firefox, Calculatrice, Editeur de texte Gedit, Open Office Writer, Brasero.

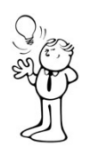

### <u> Méthode :</u>

- Effectuer un clic droit sur le tableau de bord, et sélectionner « Nouveau tableau de Bord » ⇒ un nouveau tableau de bord s'insère à droite du bureau.
- Puis, changer la position de ce tableau de bord :

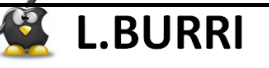

| 😣 Propriétés du tableau de bord |                   |  |  |  |  |  |  |
|---------------------------------|-------------------|--|--|--|--|--|--|
| Général                         | Arrière-plan      |  |  |  |  |  |  |
| Orienta                         | tion : À gauche 🔻 |  |  |  |  |  |  |

- Ajouter les différentes applications citées au tableau de bord. Les raccourcis se positionneront sur le tableau de bord principal.
- Il suffira ensuite de les glisser sur le tableau de bord à gauche du bureau.

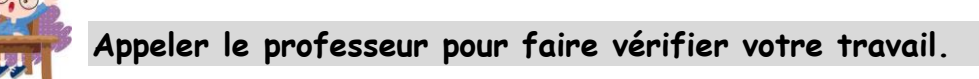

# 2. Installer et utiliser des logiciels

# 2.1. <u>La logithèque Ubuntu</u>

11) Télécharger et installer le logiciel « pidgin »

- <u>Méthode</u>: - Cliquer sur le menu « Applications » du tableau de bord, puis sur « Logithèque ubuntu ».
- Dans les catégories « Internet », sélectionner « pidgin » pour l'installer.

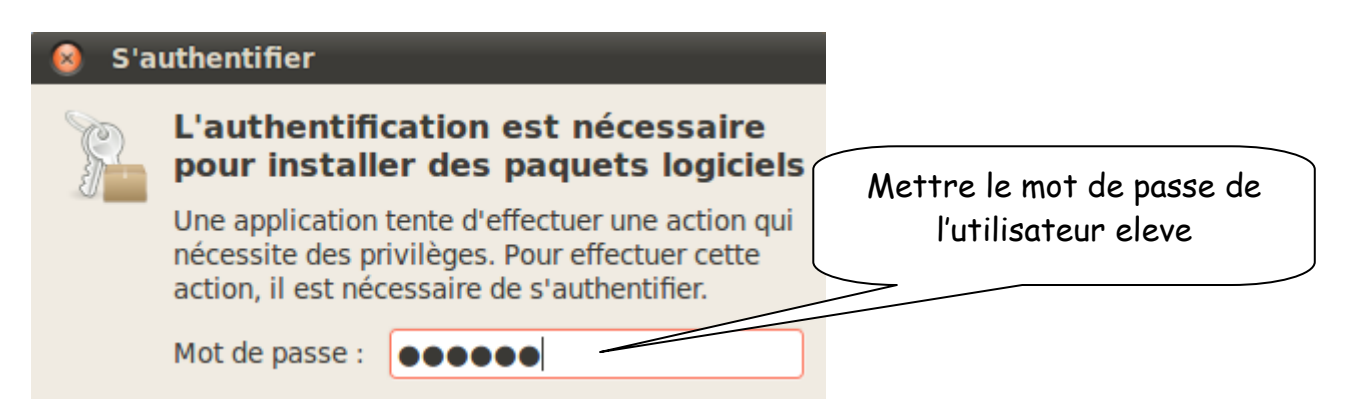

12) Créer un compte utilisateur, en utilisant le protocole "bonjour", et essayer Pidgin avec un de vos camarades de classe

| Second Liste de contacts                                 | 😣 Comptes   |                                               |                           |  |  |
|----------------------------------------------------------|-------------|-----------------------------------------------|---------------------------|--|--|
| Contacts Comptes Outils Aide<br>- Bonjour<br>() eleve,,, | Activé<br>✓ | Utilisateur<br><mark>W</mark> lydia@2SEN-prof | Protocole<br>Senjour      |  |  |
| 🔿 Disponible 🛛 🔻                                         |             | Ajouter                                       | Modifier Supprimer Fermer |  |  |
| Appeler le professeur pour fai                           | re vér      | ifier votre tra                               | vail.                     |  |  |

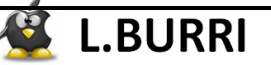

### THEME :

#### La commande apt-get install 2.2.

#### 13) Utiliser la commande apt pour installer le plugin "Flash player" pour Firefox

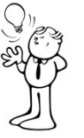

### Méthode :

Ouvrir un terminal et exécuter les commandes suivantes :

eleve@eleve-desktop:~\$ sudo su root@eleve-desktop:/home/eleve# apt-get install flashplugin-installer

Retrouver cette installation dans la logithèque

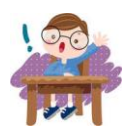

- Appeler le professeur pour faire vérifier votre travail.
- Puis, cliquer sur Firefox et essayer de lire une vidéo sur Youtube.

#### 2.3. Le gestionnaire de paquets Synaptic

14) A l'aide du gestionnaire de paquets Synaptic, installer le logiciel Dia.

### Méthode :

- Cliquer sur le menu « système » du tableau de bord, puis sur « Administration » et « gestionnaire de paquets Synaptic »
- Saisir le mot de passe de eleve -
- Effectuer une recherche rapide :

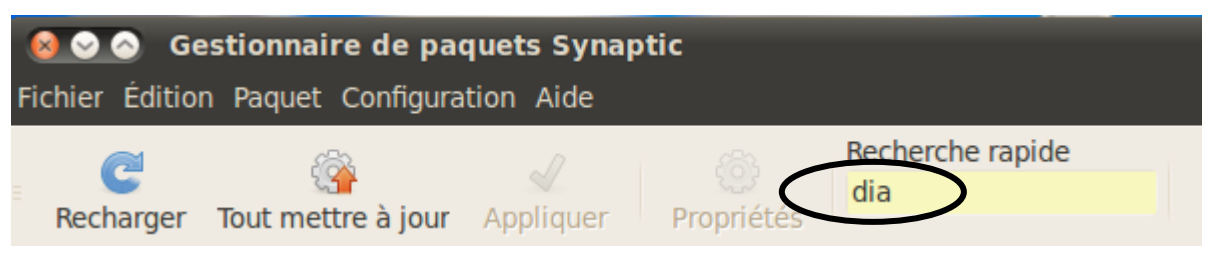

- Cliquer sur « dia » et « sélectionner pour installation »
- Accepter les modifications proposées :

| Prévoir d'effectuer d'autres changements ?                                                                                                    |
|----------------------------------------------------------------------------------------------------|
| Les actions sélectionnées auront un effet sur<br>d'autres paquets. Les modifications suivantes<br>doivent s'exécuter dans un ordre précis pour aboutir. |
| A installer                                                                                                    |
| dia-common                                                                                                    |
| dia-libs                                                                                                    |
| asfonts-x11                                                                                                    |
|                                                                                                    |
| Annuler 🗸 Ajouter à la sélection                                                                                                    |
| L.BURRI > 7                                                                                                    |

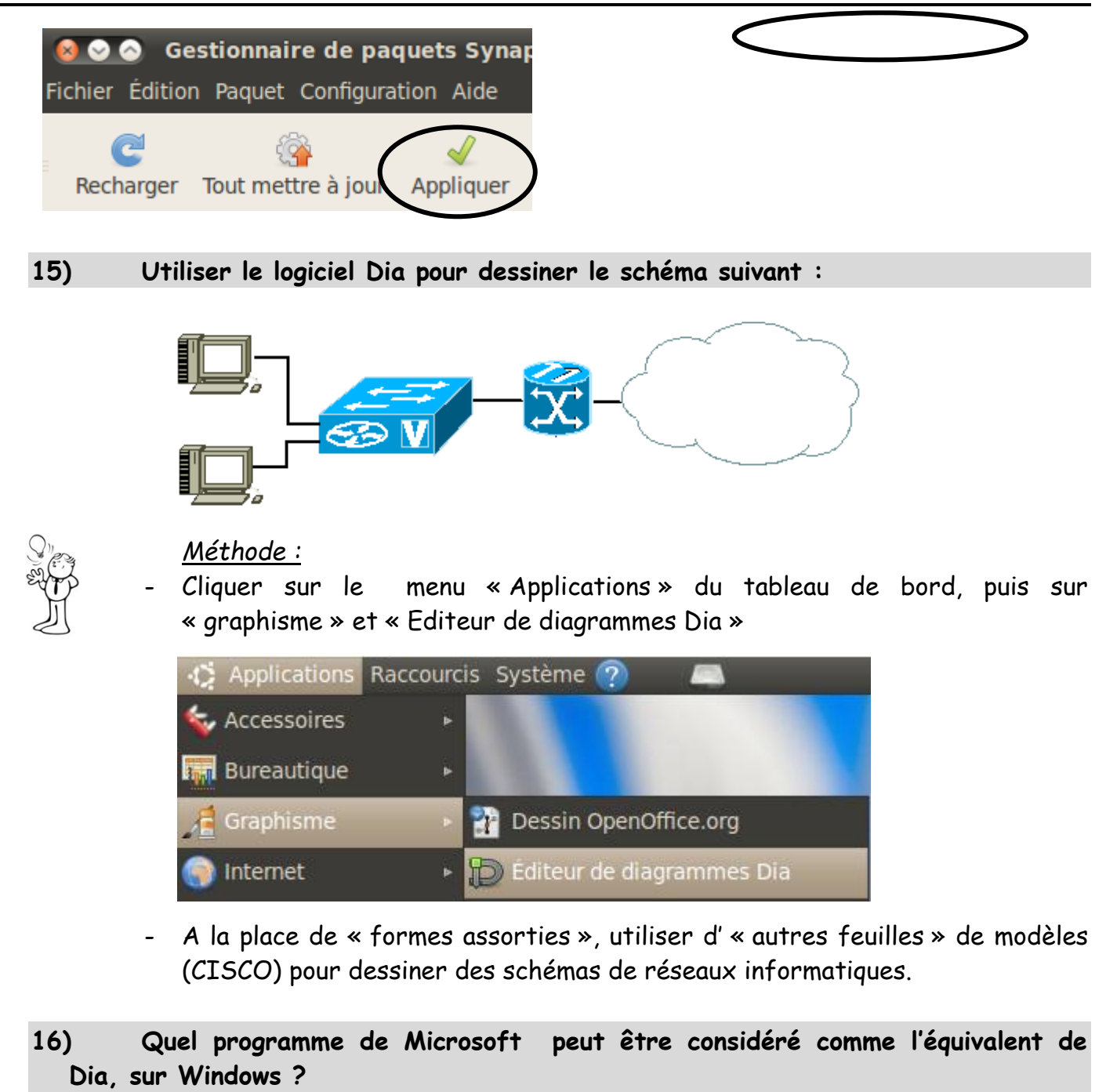

Appeler le professeur pour faire vérifier votre travail.

# 3. <u>Nom et paramètres réseaux du poste de travail</u>

# 3.1. <u>Nom de l'ordinateur</u>

17) Nommer votre poste de travail : « SENTR-XX », avec XX égal à votre numéro de groupe.

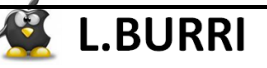

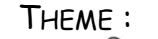

Méthode : Ouvrir un terminal et exécuter les commandes :

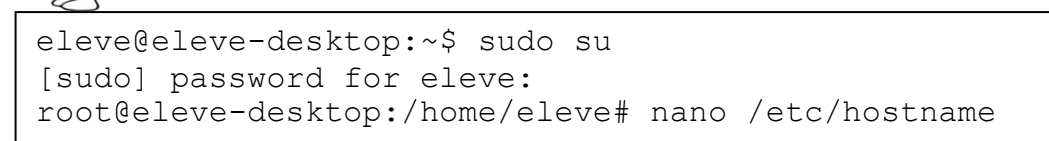

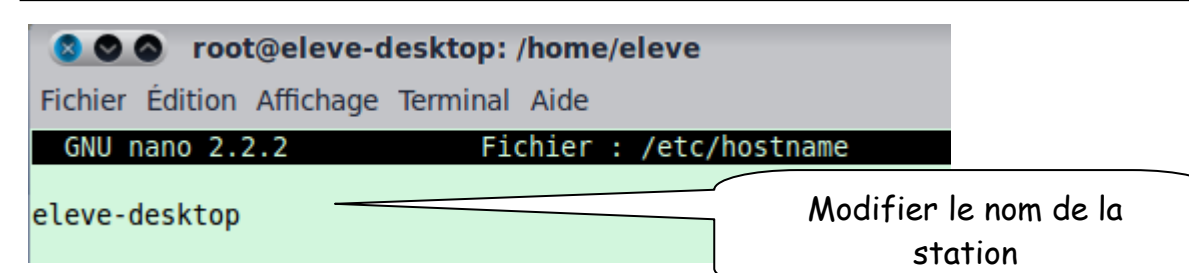

- CTRL + X pour guitter
- Répondre O pour enregistrer les modifications apportées au fichier de configuration.

### 3.2 Paramètres réseau

18) Dans un terminal, taper la commande : ifconfig et relever l'adresse IP de votre ordinateur :

Puis relever l'adresse de la passerelle : 19)

```
eleve@eleve-desktop:~$ sudo su
[sudo] password for eleve:
root@eleve-desktop:/home/eleve# ip route |awk "/default/{print$3}"
```

20) Puis, paramétrer les propriétés réseaux du poste de travail :

- Adresse IP du poste = celle relevée précédemment
- Masque de sous-réseau = 255.255.255.0
- Adresse de la passerelle = 192.168.8.254
- Adresse du serveur DNS = 8.8.8.8

Méthode :

Cliquer sur le menu « système » du tableau de bord, puis sur « préférences » et « connexion réseau »

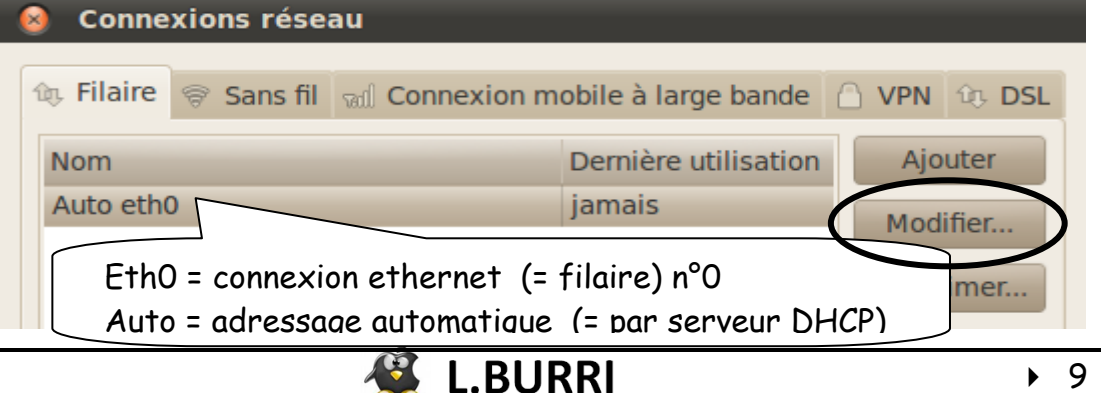

|            | 01100                        |        |          |          | 9   | • • • • • • • • • |        |         |  |  |
|------------|------------------------------|--------|----------|----------|-----|-------------------|--------|---------|--|--|
| 8          | Modification de eth0         |        |          |          |     |                   |        |         |  |  |
| Nom        | Nom de la connexion : eth0   |        |          |          |     |                   |        |         |  |  |
| <b>v</b> ( | Connecter automatiquement    |        |          |          |     |                   |        |         |  |  |
| Fila       | aire Sécurité                | 802.1x | Param    | ètres II | Pv4 | Paramètres        | s IPv6 | L       |  |  |
| М          | Méthode : Manuel 🔻           |        |          |          |     |                   |        |         |  |  |
| A          | dresses                      |        |          |          |     |                   |        |         |  |  |
|            | Adresse                      | Masq   | ue de ré | seau     | Pas | serelle           | A      | Jouter  |  |  |
|            | 192.168.XXX.XXX 255.255.255. |        |          |          | 19  | 2.168.8.254       | Su     | pprimer |  |  |
|            |                              |        |          |          |     |                   |        | pp      |  |  |
|            | Serveurs DNS                 | :      |          | 8.8.8    | 3.8 |                   |        |         |  |  |

effectuer les paramétrages suivants :

- redémarrer l'ordinateur
- 21) Vérifier, en exécutant la commande ifconfig, depuis un terminal, vos paramètres réseau.

Appeler le professeur pour faire vérifier votre travail.

# 3.3. <u>Proxy et connexion à Internet</u>

22) Paramétrer les propriétés de Mozilla Firefox, afin que toute requête http soit traitée de façon automatique

<u> Aide :</u>

- Utiliser le menu « édition », « préférences », « avancé » du navigateur.
- 23) Vérifier la connexion à Internet.

# 4. <u>Création d'utilisateurs secondaires et accès aux documents</u>

### 4.1. <u>Création ou modification du mot de passe de l'administrateur</u>

24) Comment se nomme l'administrateur d'un ordinateur, pour une distribution Linux ?

donner le mot de passe « admin » à l'Administrateur de l'ordinateur.

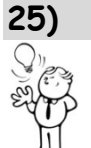

<u> Méthode :</u>

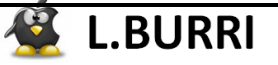

- Ouvrir un terminal et exécuter les commandes :

```
eleve@eleve-desktop:~$ sudo su
[sudo] password for eleve:
root@sentr-prof:/home/eleve# passwd root
Entrez le nouveau mot de passe UNIX :
Retapez le nouveau mot de passe UNIX :
passwd : le mot de passe a été mis à jour avec succès
```

- Maintenant, vous pouvez utiliser la commande <u>su</u>, au lieu de <u>sudo su</u>, pour effectuer des tâches d'administration de la station.

## 4.2. <u>Création d'un utilisateur prof</u>

26) Créer l'utilisateur prof. Lui attribuer le mot de passe profsentr

|   | <u>Mét</u><br>- Cliqu<br>- Cliqu<br>- « ac | <u>thode :</u><br>uer sur<br>dministro | r le menu<br>ation » et « ut | « système »<br>tilisateurs et g | du to<br>roupes » | ableau<br>» | de bord, | puis | sur |
|---|--------------------------------------------|----------------------------------------|------------------------------|---------------------------------|-------------------|-------------|----------|------|-----|
|   | Paramètres ut<br>eleve<br>eleve            | tilisateu                              | Irs                          |                                 |                   |             |          |      |     |
|   |                                            |                                        | 😣 Créer u                    | n nouvel utilis                 | ateur             | _           |          |      |     |
|   | Aiautar                                    | and an                                 |                              | Création d                      | 'un nou           | vel utilis  | ateur    |      |     |
| ( | Ajouter Sup                                | primer                                 | Nom :                        | prof                            |                   |             |          |      |     |
|   |                                            |                                        |                              |                                 |                   |             |          |      |     |
|   | 🔞 Modifier le mot                          | de pass                                | e de l'utilisate             | ur                              |                   |             |          |      |     |
|   |                                            | Р                                      | odifier le mot<br><b>rof</b> | de passe de :                   |                   |             |          |      |     |
|   | Entrer un mot de pa                        | asse man                               | uellement                    |                                 |                   |             |          |      |     |
|   | Nouveau mot de pas                         | sse : 💽                                | •••                          |                                 |                   |             |          |      |     |
|   | Confirmation :                             | ·                                      | •••                          |                                 |                   |             |          |      |     |
|   | <ul> <li>Générer un mot de</li> </ul>      | passe alé                              | éatoire                      |                                 |                   |             |          |      |     |
|   | Mot de passe change                        | é en :                                 |                              | Sénér 🕲                         | er                |             |          |      |     |
|   | Ne pas demander of                         | de mot de                              | passe à la conne             | exion                           |                   |             |          |      |     |
|   |                                            |                                        |                              |                                 |                   |             |          |      |     |

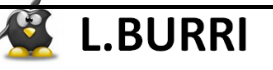

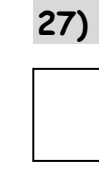

Se déplacer dans le répertoire /home. Que contient le répertoire /home ?

Appeler le professeur pour faire vérifier votre travail.

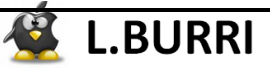